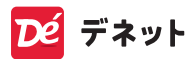

# 動画 ダウンロード 保存 7

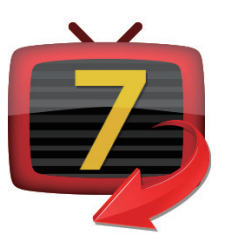

# シリアルナンバー

DE-455(3)

※再発行はできませんので大切に保管してください。
※マイページ登録・最新版アップデートを行う際に必要となります。

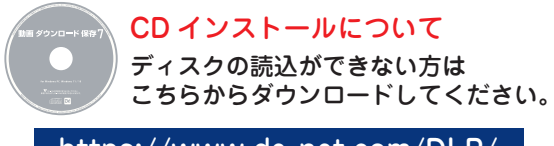

https://www.de-net.com/DLP/

#### 動作環境

**対応 PC** メーカーサポートを受けられる Windows パソコン ※Mac には対応しておりません。 OS Windows 10 / 11

※マイクロソフトのサポート期間が終了している OS での動作は保証いたしません。 また弊社ユーザーサポートも対象外です。

- CPU 各OS が推奨する環境以上
- メモリ 各OS が推奨する環境以上

**ディスプレイ** 1024×768 以上の解像度で色深度 32bit True color 以上表示可能なもの ※画面の解像度が 1024×768 未満、画面の文字サイズ設定が 100%以外の場合は、 『動画 ダウンロード 保存 7』及び付属ソフトの画面が正常に表示されません。

- CD-ROM 倍速以上
- ハードディスク 1GB 以上の空き容量(インストール時) ※システムドライブ等のテンポラリー(一時)フォルダーに ダウンロードしたデータや録画中のデータを保存するための空き容量と、 また、録画済みデータを保存するための空き容量が別途必要です。
- 対応ファイル < 動画 ダウンロード 保存 ?>
   保存:動画 MP4 / MPEG1 / MOV / FLV 音声 MP3
   <録画ハンター Lite> 保存:動画 MP4 / MPEG1 音声 MP3
   <ファイル結合ツール 2>
   読込: MP4 / FLV / MPEG1 / WMV / AVI / MOV / MP3 / WAV
   保存: MP4 / FLV / MPEG1 / WMV / AVI / MOV / MP3 / WAV
   その他 インターネット接続環境必須 最新版 iTunes 必須 / 最新版 Microsoft Edge 推奨 /

WindowsOS によっては、.NET Framework 4.7.2 をインストールする必要が あります。内部録音または外部録音可能な環境/録画した動画・音声ファイルの 再生が正常に動作している環境が必要です。

#### インストール

インストール前に ご確認ください 管理者権限について 管理者アカウントでインストールしてください。

パソコンに「動画ダウンロード保存 7」の CD-ROM をセットします。
 自動で画面が表示されますので、画面の案内にしたがってインストールをおこなってください。

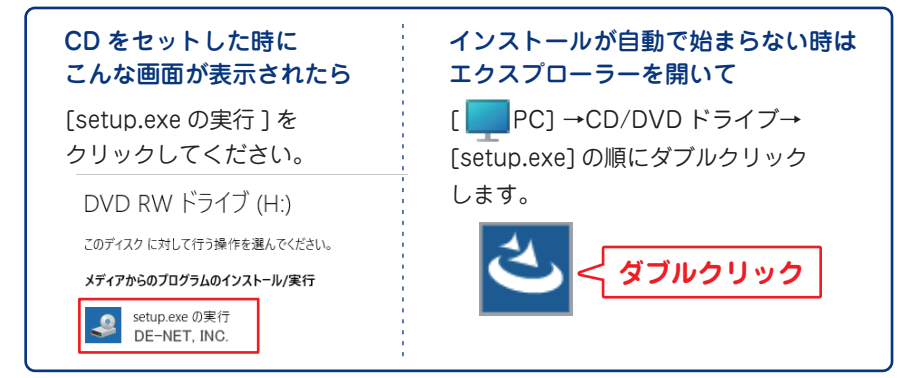

インストールを実行します。

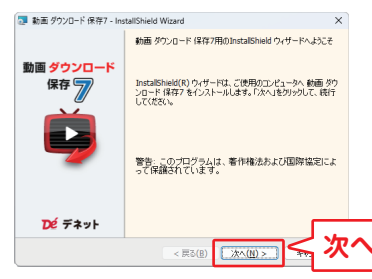

このアプリがデバイスに変更を加えることを許可します

はい

InstallShield ウィザードを完了しました

ユーザー アカウント制御

動画 ダウンロード 保存7 確認済みの発行元: ファイルの入手先:

はい

💿 動画 ダウンロード 保存7 - InstallShield Wizard

画面を録画

ファイル結合

× ソフトを閉じる

か?

詳細を表示

#### ※インストールの詳細につきましては、 オンラインマニュアルをご参照ください。

画面が表示されましたら、画面の案内に沿って インストールをおこなってください。

ユーザーアカウント制御(が表示された場合は、 「はい」をクリックしてださい。

インストールが完了すると、 デスクトップにショートカット アイコンが表示されます。

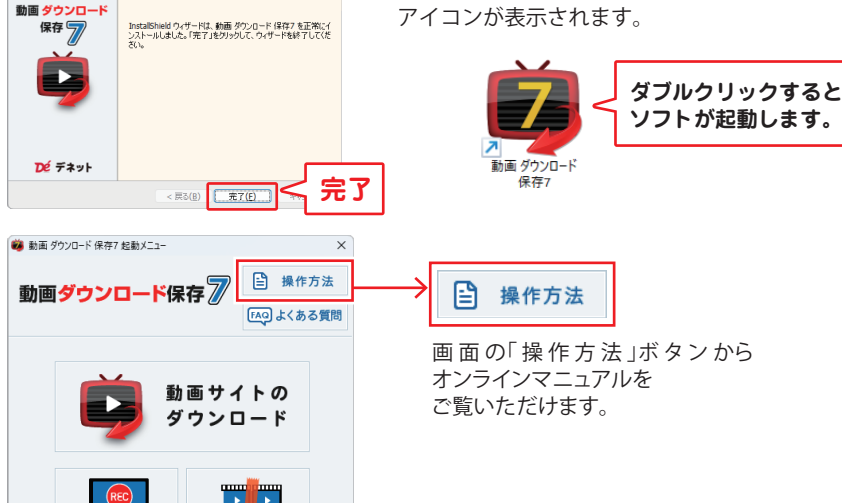

×

# サポートサービスのご案内

#### ユーザー登録(マイページ登録)のご案内

# https://mypage.de-net.com

お問い合わせをいただく際は、ユーザー登録(マイページ登録)後に 本ソフトのシリアルナンバー登録が必要となります。 マイページから登録を行ってください。

#### サポートページのご案内

## https://www.de-net.com/support.htm

ソフトウェアの最新情報やよくあるご質問などを 公開しています。

アップデート情報より、最新版のソフトウェアを ダウンロードしてお使いいただけます。

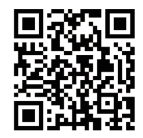

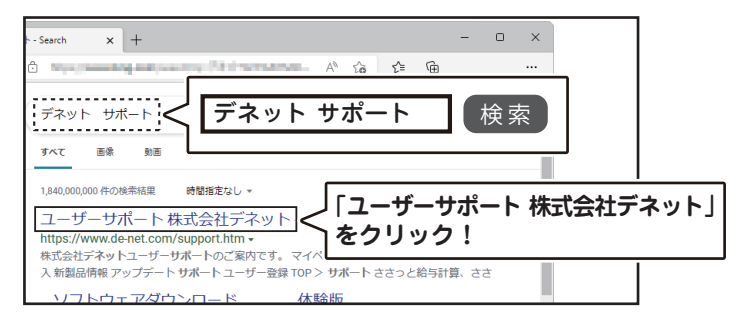

### メールサポートサービスのご案内

# ask99pc@de-net.com

#### サポート対応時間:10:00~17:00

 (土・日、祭日、弊社指定休日を除く)
 ※通信料はお客様負担となります。
 ※メールでのお問い合わせは24時間受け付けております。
 ※営業時間外に受信したお問い合わせは、翌営業日の営業時間内にて順次対応いたします。
 ※お客様のメールサーバーのドメイン拒否設定により、弊社からのメールが受信されない 場合があります。
 企画・販売 DÉ デネット